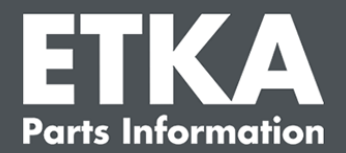

# ETKA Update Manager – odstraňování chyb

Vážené dámy a vážení pánové,

tento dokument poskytuje přehled o nejčastějších chybách, které mohou narušit funkci aplikace ETKA Update Manager.

Pokud by se u aplikace ETKA Update Manager měly vyskytovat chyby i po realizaci řešení nebo byste potřebovali podporu, kontaktujte naši zákaznickou podporu prostřednictvím e-mailové adresy <u>service@lexcom.de</u>.

**Důležité:** Dříve než začnete s odstraňováním chyb, spusťte příslušný počítač a nechte ho minimálně dvě hodiny běžet. To umožní aplikaci ETKA Update Manager správně vyhledat a nainstalovat programové aktualizace.

### 1) Na cestě ETKA Update Manager se nenachází žádný soubor ETKA Update Manager

 Otevřete cestu "C:\ProgramData\Lexcom\Common\Program\UpdateManager\".

Pokud tato cesta neexistuje, použijte cestu "C:\Program Files (x86)\LexCom\Common\Program\UpdateManager\"

- Pokud se zde nenachází žádný soubor s názvem "UpdateManager.exe", zkopírujte tento soubor z funkčního pracoviště do některé z těchto cest nebo se obraťte na zákaznický servis LexCom.
- 3. Restartujte systém. Nejpozději po 12 minutách aplikace ETKA Update Manager znovu zkontroluje nové verze programu.

#### 2) Zkontrolujte cestu ETKA Update Manager v plánovači úloh Windows

**Upozornění**: Pokud nemáte dostatečná práva pro správu plánovače úloh, obraťte se na svého systémového administrátora.

- Otevřete plánovač úloh Windows zadáním "Plánovač úloh" do vyhledávání Windows nebo, v případě hardwaru LexCom, kliknutím na "Automatizované operace" > "ETKA Update Manager".
- 2. V levé části v plánovači úloh klikněte na "Knihovna plánovače úloh" > "LexCom".
- 3. Zkontrolujte výsledek posledního provedení pro úlohu "**ETKA Update Manager**". Toto hlášení najdete jako sloupec v seznamu úloh. Pokud se zde zobrazí hlášení, že systém nemůže najít uvedený soubor nebo cestu, je třeba upravit cestu k souboru.

Zákaznická podpora LexCom –

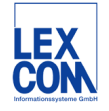

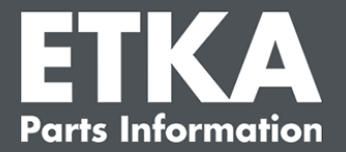

4. Klikněte pravým tlačítkem myši na úlohu "ETKA Update Manager" a vyberte "Vlastnosti". V záložce "Akce" klikněte na "Zpracovat" a zadejte správnou cestu. Ta musí být:

C:\ProgramData\Lexcom\Common\Program\UpdateManager\Updatemanager.exe

#### C:\Program Files (x86)\LexCom\Common\Program\UpdateManager\Updatemanager.exe

Všechna okna úlohy pak zavřete kliknutím na "OK".

5. Pro spuštění aplikace ETKA Update Manager nyní klikněte pravým tlačítek myši na úlohu "ETKA Update Manager" a vyberte "Provést". Úloha se nyní spustí.

# 3) ETKA Update Manager zobrazuje chybu: "environment error: 4 <aktualizační služba není k dispozici!>"

- 1. Pokud se vyskytne tato chyba, přihlaste se na svém počítači jako lokální administrátor.
- 2. Do vyhledávání Windows zadejte "CMD" a spusťte příkazový řádek.
- 3. Pokud se nenacházíte na disku C:, zadejte nejdříve "C:" a potvrďte pomocí "Enter". V opačném případě nebo následně zadejte a potvrďte vždy pomocí "Enter": cd C:\Program Files (x86)\LexCom\Common\Program\UpdateService
- 4. Poté zadejte: updateservice.exe -install -autorun
- 5. Aktualizační služba Etka je nyní nainstalovaná.
- 6. Restartujte systém. Nejpozději po 12 minutách aplikace ETKA Update Manager znovu zkontroluje nové verze programu.

## 4) Problémy u systémů server ETKA / FatClient

- Zkontrolujte, zda server ETKA pracuje bez chyb nebo zda je případně zablokovaný. V tomto případě ho restartujte. Nejpozději po 12 minutách aplikace ETKA Update Manager znovu zkontroluje nové verze programu.
- Zkontrolujte přístupové údaje ETKA na serveru ETKA (uživatel "serveradmin"). K tomuto účelu přejděte v záložce "ETKA" na "Nástroje ETKA" > "Provést" a, jakmile se spustí aplikace ETKA, přejděte na "Utilita" > "Nastavení" > "Identifikace uživatele". Zkontrolujte správnost přístupových dat aplikace ETKA.

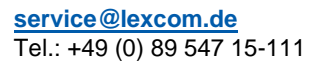

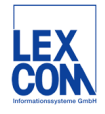